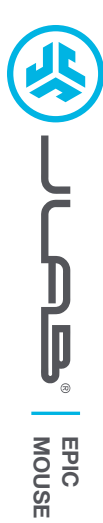

## Cieszymy się, że używasz słuchawek JLab! Jesteśmy dumni z naszych produktów i całkowicie za nie ręczymy.

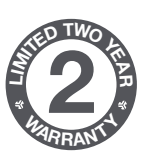

### GWARANCJA

Wszystkie roszczenia gwarancyjne są rozpatrywane przez JLab według naszego wyłącznego uznania. Zachowaj dowód zakupu, aby zapewnić sobie możliwość skorzystania z gwarancji.

### SKONTAKTUJ SIĘ Z NAMI

Skontaktuj się z nami, pisząc na adres support@jlab.com lub odwiedź intl.jlab.com/contact ZAREJESTRUJ SIĘ DZISIAJ intl.jlab.com/register Nowości o produktach | Porady

# **1** KONFIGURACJA

### Połączenie 2.4

Podłącz dongle's USB do komputera i włącz go. Mysz Epic automatycznie połączy się z urządzeniem.

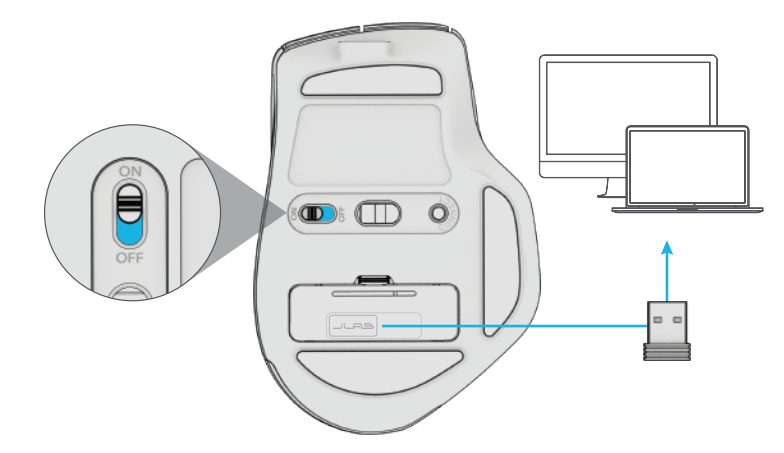

### Masz klawiaturę JLab Epic lub JBuds? Zeskanuj kod QR, aby dowiedzieć się, jak sparować oba urządzenia za pomocą jednego dongle'a.

### **2** ∦ F

### Połączenie Bluetooth

Naciśnij raz, aby przełączyć na 2.4, \$1, lub \$2. Następnie naciśnij i przytrzymaj, aby wejść w tryb parowania Wybierz "JLab JBuds Mouse" w ustawieniach urządzenia

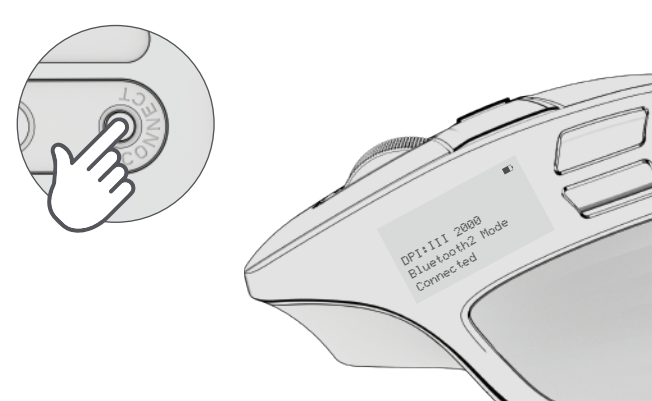

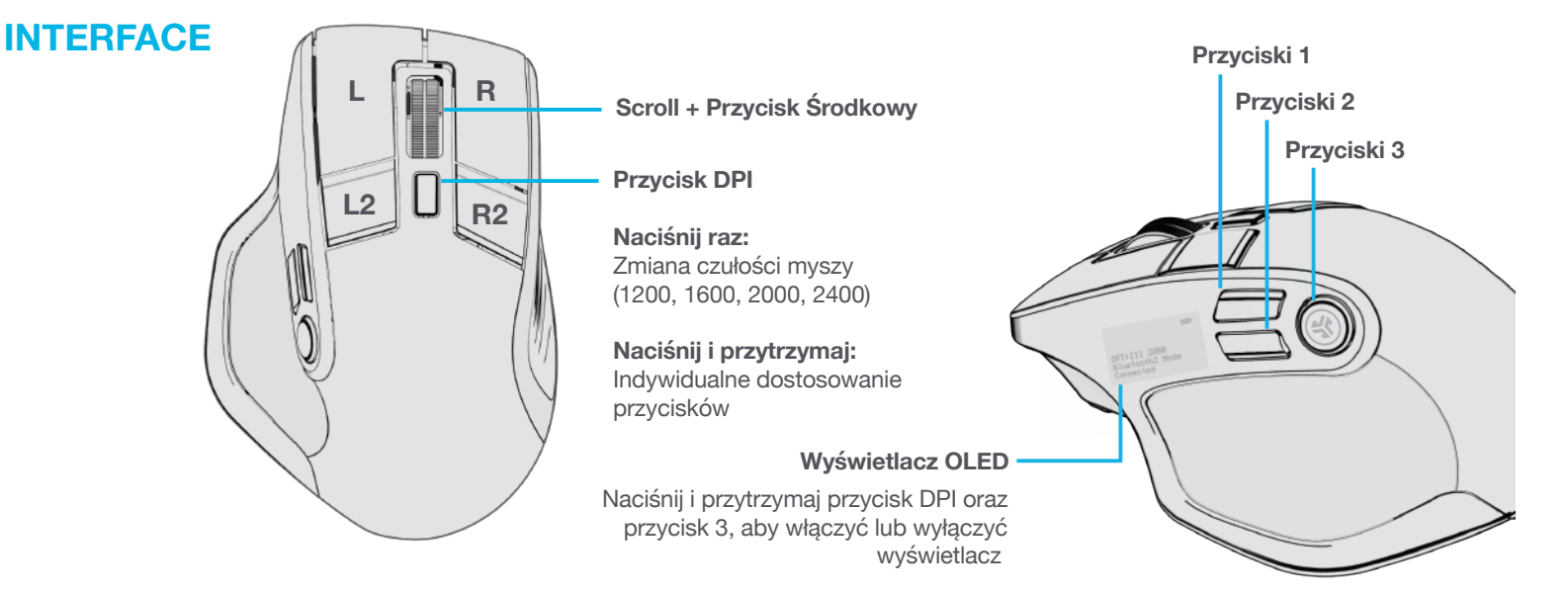

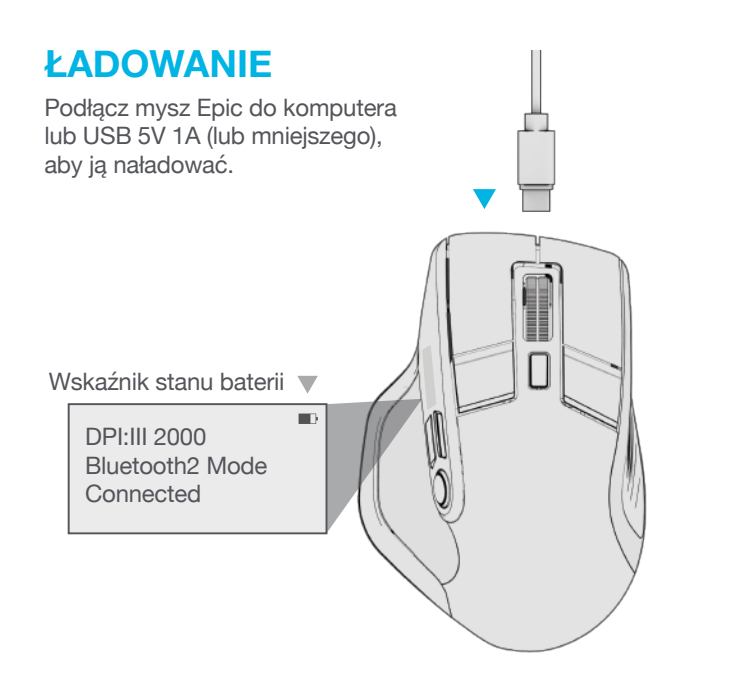

# **USTAWIENIA INDYWIDUALNE**

Pobierz aplikację JLab App (dla Mac i PC), aby w pełni dostosować mysz Epic pod adresem: INTL.JLAB.COM/SOFTWARE

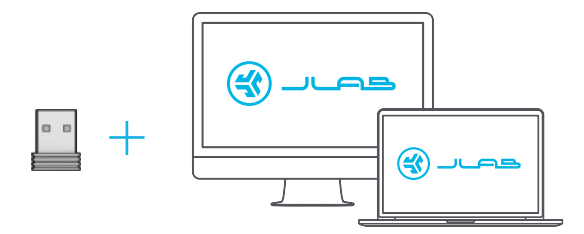

(Dongle 2.4 musi być podłączony, aby dostosować oprogramowanie)

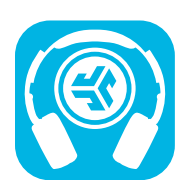

Kup produkty | Powiadomienia o produktach | "Wygrzewanie" słuchawek

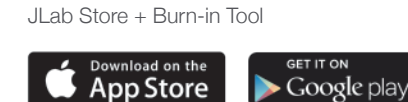